Q1.2 ヶ月分の延滞者の入金処理をする場合に、1 か月分のみ入金処理をしたい場合はどのようにすればよいですか?

\*\*この場合は2つのケースがあります\*\*\*

<ケース1>

○2か月分の家賃の1か月分のみを満額入金したい場合や、共益費等一部の名目を満額入金させる場合。

A1.入金処理画面を開き、入金したい名目の左端をマウスでクリックしチェックをつけます。次にその下にあ る絞り込みボタンをクリックし入金したい名目だけに絞ります。この作業をしてから入金実行させます。

| 入金      | サカモトリ    | 395   |        |      |     |          |   |
|---------|----------|-------|--------|------|-----|----------|---|
| Ī       | 羽田市      | 龟馬    |        |      |     |          |   |
| 入金日 20  | 02/08    | /20 🔽 | 預り金    |      | ¥0  |          |   |
| 金額      |          | ¥0 II | 「求金額と同 | 詞額   |     |          |   |
| 方法振     | <u>入</u> | -     |        | 管理担当 | é 📃 | •        |   |
| 上大岡マンシ  | /ョン,     | 9月まで  |        |      |     |          |   |
| 月度      | No.      | 摘     | 要      | 名 E  | 3   | 請求金額     |   |
| 2002/08 | 503      | 8月家賃等 |        | 家賃   |     | ¥76,000  |   |
| 2002/08 | 503      | 8月家賃等 |        | 共益費  |     | ¥6,000   |   |
| 2002/08 | 503      | 8月家賃等 |        | 駐車料  |     | ¥10,000  |   |
| 2002/09 | 503      | 9月家賃等 |        | 家賃   |     | ¥76,000  |   |
| 2002/09 | 503      | 9月家賃等 |        | 共益費  |     | ¥6,000   |   |
| 2002/09 | 503      | 9月家賃等 |        | 駐車料  |     | ¥10,000  |   |
|         |          |       |        |      |     |          |   |
|         |          |       |        |      |     | ¥184,000 | - |
| 2002/0  | 9        |       |        |      |     |          |   |
|         |          |       |        | 入金実行 | Ŧ   | 閉じる      |   |

\*絞込みボタンをクリックするとチェックされたものだけになります\*

| 入金       | <del>ار</del> ا | ゆモトリ<br>羽田す | ョウマ<br>竜馬 |        |     |      |    |         |              |
|----------|-----------------|-------------|-----------|--------|-----|------|----|---------|--------------|
| 入会       | <b>è日</b> 20    | 02/08.      | /20 💽     | 預り金    |     | ¥0   |    |         |              |
| 金        | 額               | ¥9          | 2,000     | 請求金額と[ | 司額  |      |    |         |              |
| 方        | 法振              | 2           | •         |        | 管理  | 11日当 |    | •       |              |
| 上大       | 岡マンシ            | /ョン,        | 9月まて      | 『,チェック |     |      |    |         |              |
| Ţ        | 月度              | No.         | it        | 新要     | :   | 名 目  | li | ¥求金額    |              |
|          | 2002/08         | 503         | 8月家賃      | 等      | 家賃  |      |    | ¥76,000 | j            |
| <b>N</b> | 2002/08         | 503         | 8月家賃      | 等      | 共益費 |      |    | ¥6,000  | Л I          |
| <b>N</b> | 2002/08         | 503         | 8月家賃      | 等      | 駐車料 |      |    | ¥10,000 | ן ה          |
|          |                 |             |           |        |     |      |    |         |              |
|          |                 |             |           |        |     | 合 計  |    | ¥92,000 | <b>1</b> - 1 |
| <b>I</b> | 2002/0          | 9           |           |        |     |      |    |         | L I          |
|          | ───単月           |             |           |        | X   | 金実行) | ļ  | 閉じる     |              |

## 一部の名目のみの入金処理を行なう場合について その2

## <ケース2>

○1か月分の家賃の一部入金を入金したい場合(共益費等の他の名目についても同様です)

A1.標準の処理としては、その一部金額をそのまま入金処理します。本システムでは、一部金額について入金 処理を行なったものは「預かり金」として管理されます。(この場合は家主送金しません)延滞では該当名 目が延滞金額として表示、一部入金されたものは預り金として表示、さらに延滞金額から預かり金額を差 し引いた金額を差額として表示し、実質の延滞金額を表します。

## 〇一部入金を預かり金とせず家主送金したい場合

- A2. 預かり金とせず家主送金したい場合は、その請求明細を Menu1 【請求書作成】にて請求明細を分割した ものを事前に作成してから入金処理を行ないます。
  - 例:8万円の家賃に対して3万円の入金があり、それを家主送金の対象にしたい場合の手順を以下に示します。

| 請求エディタ 延滞請求確認 物件   契約者 =入居者 預り金残高 ¥22,000   抑凝健二             | -/No.  上大岡マンション 103                          |
|--------------------------------------------------------------|----------------------------------------------|
| 月度 支払期日 摘 要<br>▶ 2002/08 2002/08/31 8 月家貨等                   | 名 目 税込み金額 備 考<br>▶家賃 ¥80,000 9月分  家主・未入金     |
|                                                              | 上記の家賃を5万円と3万円の2つの<br>請求明細にします。               |
| 11件 追加 合計 ¥86,000   月度指定 「 「 「   「 単月 「 または 仮/正   「 毎月貨料 入 金 | 1件 道加 合計 ¥80,000   送金など ・ ・ 明細移動   入金 印刷 閉じる |

①請求明細の[追加]ボタンをクリックします。

| <mark>請求エディタ</mark> 延滞請求確認          | 物件/No. 上大岡マンション 103          |
|-------------------------------------|------------------------------|
| 契約者 =入居者 預り金残高 ¥22<br>「 <b>柳瀬健二</b> | :,000                        |
| 月度支払期日 摘要                           | 名 目 税込み金額 備考                 |
| ▶ 2002/09 2002/08/31 9月家賃等          | ■ 家賃 ¥80,000 9月分 家主·未入金      |
| 2002/10 2002/09/30 10 月家賃等          | 】 承担 ¥30,000 9月分 家主·未入金      |
| 2002/11/2002/10/31/11月家賃券           | 住住管理システム ほうしょう しょうしょう しょうしょう |
| 2002/12/2002/11/3012月家員等            |                              |
| 2003/02 2003/01/312月家賃等             |                              |
| 2003/03 2003/02/28 3月家賃等            |                              |
| 2003/04 2003/03/31 4月家賃等            | ¥30,000 + ¥0 = ¥30,000       |
| 2003/05 2003/04/30 5月家賃等            | 区分 家主送金 ▼ 未入金                |
| 2003/06 2003/05/316 月家貨等            | 備考 [9月分 送金設定 ]               |
| 2003/0/2003/06/30//月家貨等             |                              |
|                                     | 種別 家住 → 手入力等 閉じる             |
|                                     |                              |
|                                     | 3,361 ▼ 24 追加 計 ¥110,000 ▼   |
| 摘要 摘要                               |                              |
| 「<br>□ 単月 □ または 仮/正<br>□ 毎月賃料 入 金   | 入金 印刷 閉じる                    |

②[追加]ボタンをクリックすると請求明細入力のウィンドが開きますので下記のように入力します。 家主送金したい場合は"区分"を「家主送金」とすることを忘れないようにします。

| <b></b> |      | 名   | 目              | 税込み金額        | 備      | 考       |
|---------|------|-----|----------------|--------------|--------|---------|
|         | 家賃   |     |                | ¥80,0009     | 月分     | 家主      |
|         | ▶ 家賃 |     |                | ¥30,0009     | 月分     | 家主      |
|         |      | 貨   | 貸管理シス          | τь           |        |         |
|         |      | 4   | 38 家賃          |              | •      | 消費税対象   |
|         |      | a a | 体金額            | 消費税          |        | 計金額     |
|         |      |     | ¥30,01         | ₩ + <b> </b> | ¥0 = [ | ¥30,000 |
|         |      |     | <u>、万</u>  歌土ル | 本金           |        |         |
|         |      | 侨   | 諸考 3月分         |              |        | 送金設定    |
|         |      | F   | 度 2002         | /09          | 仮 🗆    |         |
|         |      | 種   | 別  家賃          | •            | 手入力等   | 閉じる     |
| 201     | 0.74 |     | , [A=+ [       | V110 000     |        |         |

③次に「家賃:¥80,000」を5万円に修正します。金額欄をクリックすると請求明細入力のウィンドが 開きますので金額を50000と入力します。

|          |      | 名目        | 税込み金額  | 頁 備    | 考       |        |   |
|----------|------|-----------|--------|--------|---------|--------|---|
|          | ▶ 家貨 |           | ¥50,00 | 9月分    |         | 家主·未入金 |   |
|          | 家賃   | -         | ¥30,00 | 10 9月分 |         | 家主・未入金 |   |
|          |      | 賃貸管理システム  | 4      |        |         |        |   |
|          |      | 名目 家賃     |        | · · ·  | 肖費税対象   |        |   |
|          |      | 本体金額      | 消費税    |        | 社金額     |        |   |
|          |      | ¥50,000   | +      | ¥0 =   | ¥50,000 | ┝───   |   |
|          |      | 区分 家主送金   | 2      | -      | 未入金     |        |   |
|          |      | 備考 3月分    |        |        | 送金設定    |        |   |
|          |      | 月度 2002/0 | 9      | 仮口     |         |        |   |
|          |      | 種別 家賃     | -      | 手入力等   | 閉じる     |        |   |
|          |      |           |        |        |         |        |   |
| 58,361 👻 | 2件   | 追加合計      | ¥80,00 | 0      |         |        | ⊡ |

④上記作業を行なった後で[家賃:¥30,000]のみに絞り入金処理を行なってください。

以上が一部入金等の処理です。